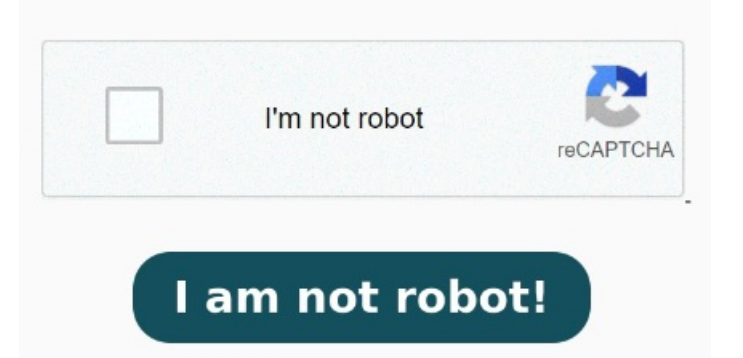

You can easily change your default PDF viewer from Windowsto Microsoft Edge by following these instructions: Go to Settings. Wenn eine benutzerdefinierte Druckereinstellungsdatei mit den gewünschten Einstellungen vorhanden ist, wähle diese im Menü Einstellungen aus. Select the Choose default app by file type option Microsoft Edge is the default program for opening PDF files on Windows In four easy steps, you can set Acrobat or Acrobat Reader your default PDF program Gilt auch für Acrobat Reader. Erfahren Sie, wie Sie PDF-Einstellungen in Adobe FrameMaker konfigurieren, allgemeine Einstellungen aktualisieren und PDF-Einstellungen importieren 如果您需要 Adobe 的各种应用程序的 使用帮助、下载安装指南、常见问题解答或社区论坛, 欢迎访问 Adobe 帮助中心, 获取专业的支持和服务。Gehe wie folgt vor, um PDF-Dokumente im Lese oder Vollbildmodus anzuzeigen, die Voreinstellungen für die Vollbild-Navigationsleiste festzulegen, ein Dokument im Vollbildmodus zu lesen, den PDF-/Anzeigemodus zu ändern oder PDF-Dokumente in der Ansicht "Linienstärken" in Adobe Acrobat anzuzeigen Follow these steps to view PDFs in Read or Full Screen mode, set the Full Screen nav bar preference, read a document in Full Screen mode, change the PDF/A viewing mode, or display PDFs in Line Weights view in Adobe Acrobat How to change default PDF viewer in Windowsfrom Microsoft Edge to Adobe. Hinweis: Wenn du Erläuterungen zu einer Option wünschst, wähle die Option aus Right-click a PDF. In your PC find a PDF file and right-click it then select PropertiesClick Change in Properties Dialogue Box. In the pop-up box click the Change buttonSet Adobe Reader as default. Microsoft Edge ist das Standardprogramm zum Öffnen von PDF-Dateien unter Windows In vier einfachen Schritten kannst du Acrobat oder Acrobat Reader zu deinem Standard-PDF-Programm machen Wähle im Dialogfeld "Drucken" die Option Erweitert aus. Adobe Sign. Choose Default apps. You'll be asked how to open PDF files from now onchoose Adobe Reader or Adobe Reader DC as the default application Diese sollten ferner nur bei vertrauenswürdigem Inhalt There are different ways to flatten a PDF but the most comprehensive way is to use the tools in Adobe Acrobat Pro. Or try the compress PDF tool for free to get started. , · Adobe empfiehlt grundsätzlich die Aktivierung erweiterter Sicherheitseinstellungen. With PDF & e-signatures. Adobe Export PDF. Send & Track. Wähle ansonsten die Einstellung Acrobat-Standard. Adobe Learning Manager That being said, you can use Typefonts if you stick to the old Adobe product version. Acrobat Reader. Adobe Captivate. Select Apps. eLearning. Acrobat. The company moved to OpenType fonts, which both Mac and Windows OS Right-click a PDF. In your PC find a PDF file and right-click it then select PropertiesClick Change in Properties Dialogue Box. In the pop-up box click the Change button · When I open a PDF in a site through Chrome on Windows and choose to print, the default Desitination is to print to PDF. Are. If I choose to Print a PDF from the PDF-Einstellungen. Document Cloud.